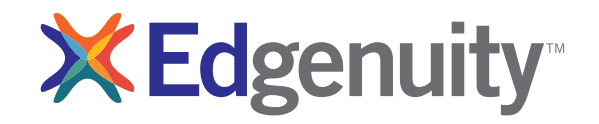

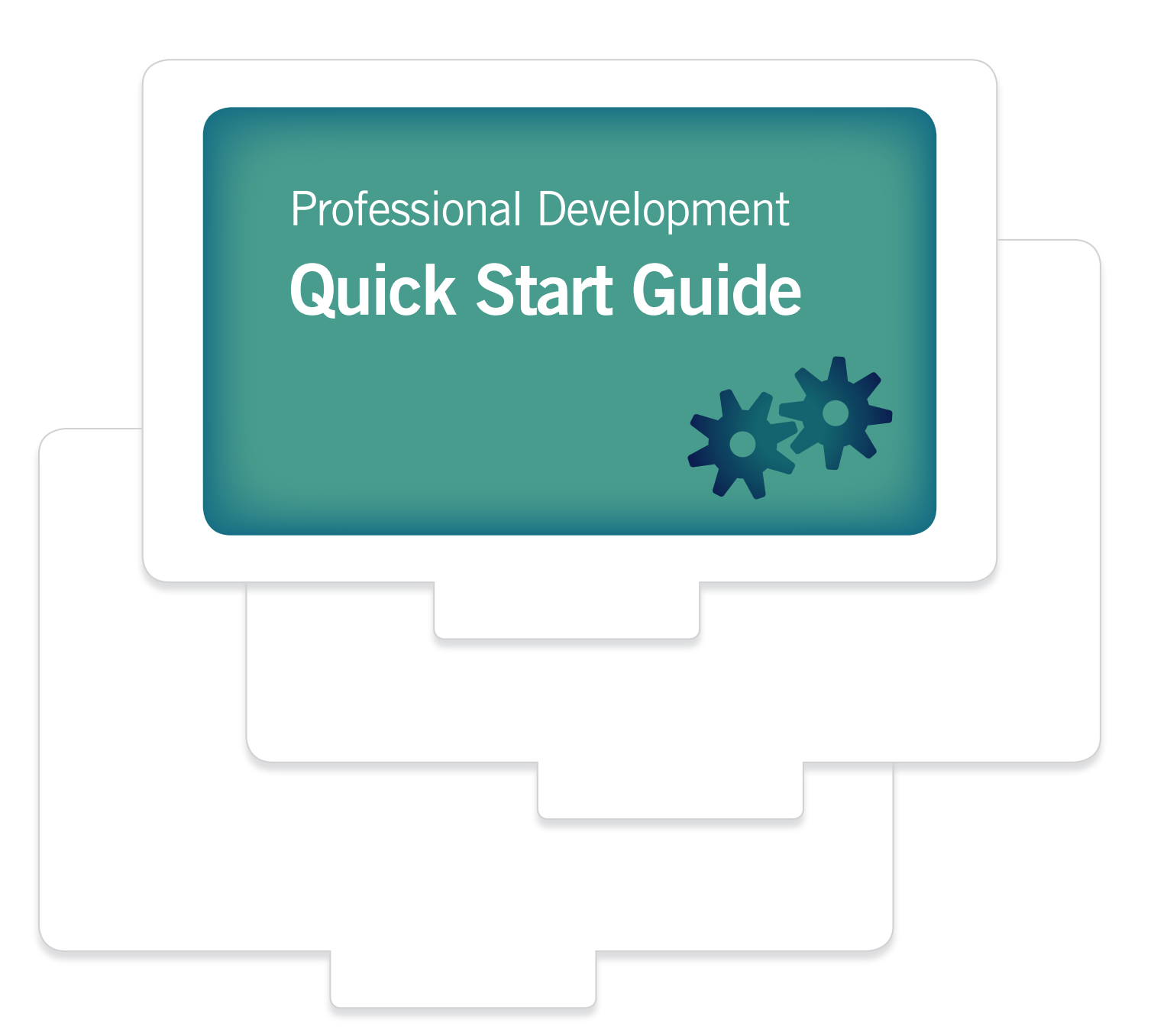

### Contents

# Login Information

**Educator Login:** http://learn.edgenuity.com/educator **Student Login:** http://learn.edgenuity.com/student

## **Check Plugins**

- 1. On the login page for the Web Administrator click the Check Plugins link
  - a. The Virtual Classroom login page has a Check Plugins link that performs the same action
- **2.** A window will open with required plugins listed with the required version, version found on the computer, and the status of each plugin
- 3. Any plugins that do not meet the minimum requirements will have a red X next to them
- 4. Click the name of the indicated plugin to be directed to the download/installation site for that plugin

|              | -d          | ucator         |   |                         |                 |                     |              |
|--------------|-------------|----------------|---|-------------------------|-----------------|---------------------|--------------|
|              | LU          | ucator         |   | Plugin                  | Your<br>Version | Required<br>Version | Status       |
| Username     | teacher1    |                |   | Adobe Flash Player      | 11              | 8                   | ОК           |
| Password     |             |                | × | Adobe Acrobat<br>Reader | 0               | 6                   | Not<br>Found |
|              |             | Lasia com      |   | Quicktime Player        | 7.7.1           | 7                   | ОК           |
|              |             | Login >>       |   | Shockwave Player        | 11              | 10                  | ОК           |
| Return to ed | genuity.com | Check Plug-ins |   | Java                    | 1.6             | 1.6                 | ок           |

| Plugin               | Your Version | Required Version | Stat |
|----------------------|--------------|------------------|------|
| Adobe Flash Player   | 10           | 8                | OK   |
| Adobe Acrobat Reader | 7+           | 6                | ок   |
| Quicktime Player     | 7.71         | 7                | ок   |
| Shockwave Player     | 11           | 10               | ок   |
| Java                 | 1.6          | 1.6              | ОК   |

## Update Your Password and User Information

- 1. To update your password, click the Update My Info link in the Administrative Tools section.
  - a. Type your desired password into the Password and Re-enter Password fields.
- 2. The User Information page also has a field to enter your email address, which can be useful when contacting Customer Support.
- **3.** Click the **Update** button at the bottom of the page.
  - Username:

| Password | : |
|----------|---|
|          |   |

| MANAGE STUDENTS                      | USER INFORMATION            |                                      |  |  |
|--------------------------------------|-----------------------------|--------------------------------------|--|--|
| Dashboard<br>Select Student          |                             |                                      |  |  |
| Add Student<br>Reviews Required      | Login Information           |                                      |  |  |
| ADMINISTRATIVE TOOLS                 | First Name: Deborah         | User Name: drayow                    |  |  |
| Select School<br>Select Course       | Middle Name:                | Password: ····                       |  |  |
| Select Teacher                       | Last Name: Rayow            | Password:                            |  |  |
| Update My Info                       |                             | External<br>Teacher ID:              |  |  |
| Calendar<br>TOOLS AND REPORTS        | Remaining                   |                                      |  |  |
| Attendance Log                       | - Fermissions               |                                      |  |  |
| Current Sessions<br>Course Structure | Student Accounts            | Teacher Accounts                     |  |  |
| Group Progress                       | Edit Students               | C Add Teachers                       |  |  |
| Standards Alignment                  | Manage School Access        | Change Own Password                  |  |  |
| VT Standards<br>Communications       | Student Courses             | Access to All Schools in District    |  |  |
| SUPPORT                              | Assign New Course           | Receive School Admin Notifications   |  |  |
| Contact Edgenuity                    | Edit Options                | Receive District Admin Notifications |  |  |
| Los Off                              | Edit Start and Target Dates | School Courses                       |  |  |
|                                      | Customize Course            | Create Custom Courses                |  |  |
|                                      | Complete Course             | Ear options                          |  |  |
|                                      | Disable Course              | Advanced Options                     |  |  |
|                                      | Gradebook Options           | Set District Calendar                |  |  |
|                                      | Add or Remove Bypasses      | View Other Teacher Passwords         |  |  |
|                                      | Add Retakes                 | Manage Virtual Classroom Secure      |  |  |
|                                      | Change Grades               | Manage Web Admin Secure Station      |  |  |
|                                      | Reset Assignments           | View District Reports                |  |  |
|                                      |                             | View District Implementation         |  |  |
|                                      | Contact Information         |                                      |  |  |
|                                      | Email:                      |                                      |  |  |
|                                      | L                           | Update                               |  |  |

### Enroll a Student

- 1. Click Add Student in the Manage Students section.
- 2. Enter required information.
  - First Name
  - Last Name
  - Password
- 3. Enter optional information.
  - Other Information
  - Demographic Data
  - Educational Background
  - User Options

- Text-to-Speech and Text Translation may not be enabled for your school (if these features are not available, contact your District Administrator)
- Address and Contact Information
- Parent Contact Information (which can activate our automatic email student progress report and portal tools)

#### 4. Click Add Student.

Username is automatically generated

|                                                                          | Logged in as Deborah Rayo | w School: TRIAL: EMPLOYEE SCHOOL |
|--------------------------------------------------------------------------|---------------------------|----------------------------------|
| IANAGE STUDENTS                                                          |                           |                                  |
| Dashboard<br>Select Student<br>Add Student<br>Reviews Required           | Please Fill in the Follow | i <b>ng Information</b>          |
| DMINISTRATIVE TOOLS                                                      | Login Information         |                                  |
| Select School<br>Select Course<br>Select Teacher                         | First Name:*              | Username:*                       |
| Add Teacher<br>Jpdate My Info<br>Calendar                                | Middle Name:              | Password:*                       |
| OOLS AND REPORTS                                                         | Last Name:*               | External Student Number:         |
| Attendance Log<br>Current Sessions<br>Course Structure<br>Group Progress | Allow Student to Student  | Chat                             |

| First Name:              |                   | Last Name:                |
|--------------------------|-------------------|---------------------------|
| Notes:                   |                   |                           |
|                          | Add Email         |                           |
|                          |                   | Save Parent Remove Parent |
|                          |                   | Add Another F             |
| School Acce              | 55                |                           |
| Allow Hon<br>Access Scho | ne<br>School Name |                           |
| V 0                      | High School One   |                           |
|                          | High School Two   |                           |

### Selected Student Section

Once you have created a new student account or selected an existing student account, the Selected Student section appears in the upper-left corner with the student's name. You can:

- 1. Click the student's name to edit the student's account information.
- 2. Click the envelope to send the student an email.
- 3. Click View Courses to see the student's course list.
- 4. Click Progress Report to view details about the student's performance. Whenever you are making a change that affects a single student, be sure to double-check the Selected Student section to ensure that you are working with the correct student.

| SELECTED STUDENT                                                                                                  | STUDENT SELECTION                                          |
|----------------------------------------------------------------------------------------------------|------------------------------------------------------------|
| HighSchool<br><u>StudentThree</u><br>Username: higstude1<br>ID: 1895245<br><u>View Courses</u><br>Progress Report | Student Management 🛞 User Groups All Group                 |
| MANAGE STUDENTS                                                                                                   | •Add Student •Update •Courses •Disable •Progress           |
| Dashboard<br>Select Student                                                                                       | ALLABCDEFGHIJKLMNOP                                        |
| Add Student                                                                                                    | Edit <u>User ID</u> <u>Username</u> <u>Student's Name</u>  |
| Reviews Required                                                                                                  | 1895255 higstude7 StudentEight, HighSchool                 |
| ADMINISTRATIVE TOOLS                                                                                              | 1895248 higstude3 <u>StudentOne, HighSchool</u>            |
| Select School                                                                                                    | 1895245 higstude1 <u>StudentThree, HighSchool</u>          |
| Select Teacher                                                                                                    | © 1895243 higstude <u>StudentTwo, HighSchool</u>           |
| Add Teacher                                                                                                    |                                                            |
| Update My Info                                                                                                    | View Archived Students   Select My Account   Save To Excel |

## Archive and Re-enable a Student's Account

- 1. To archive (disable) a student's account, click Select Student in the Manage Students section.
- 2. A list of student names will appear.
- Click the Edit radio button next to the student's User ID.
- 4. Click **Disable** on the toolbar above the student list.
- 5. Click **OK** on the warning message to proceed.
- 6. To enable a student's account, click Select Student in the Manage Students section.

- 7. Click the View Archived Students link.
- 8. The Archived Students list will appear.
- 9. Click the **Edit** radio button next to the student's User ID.
- 10. Click Enable on the toolbar above the student list.
- **11.** The student will now be back on the active student roster.

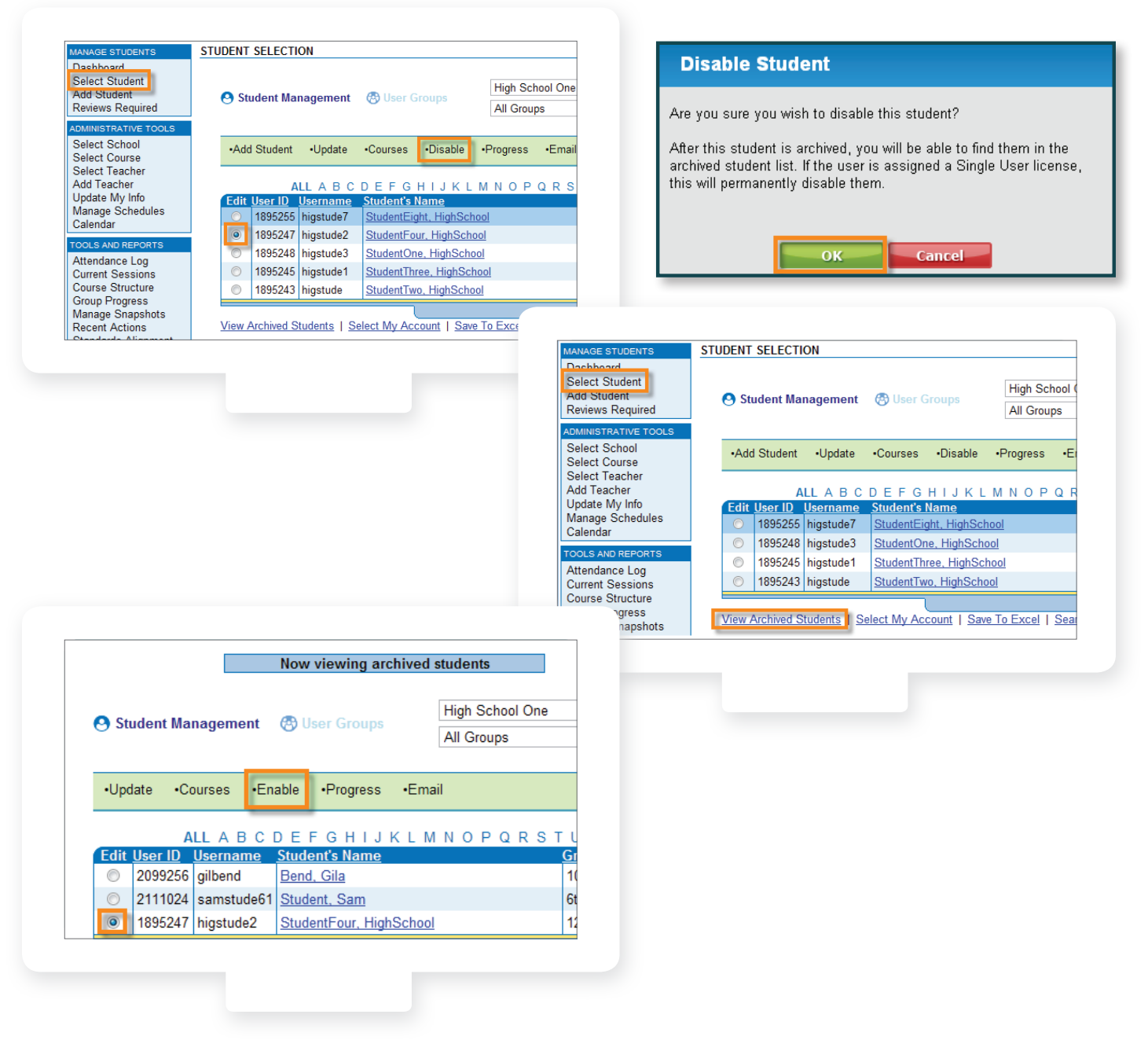

### Preview Course Content in the Web Administrator

- 1. Click Course Structure in the Tools and Reports section.
- 2. Click the name of the course you want to preview.
- 3. Click the Course Documents link to check for course resources.
- 4. Click on the activity name to preview it.

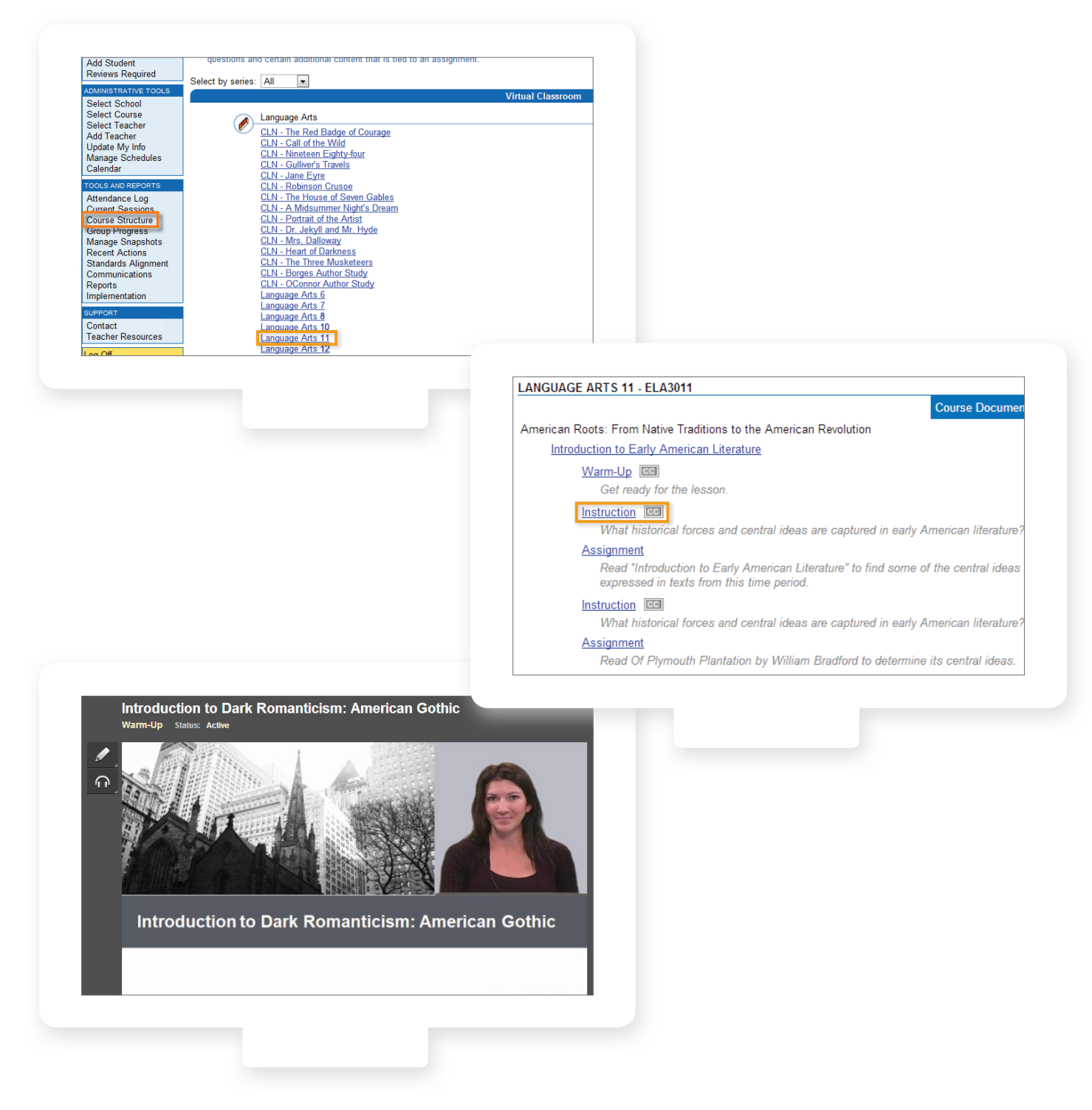

# Assign Courses

- 1. Click **Select Student** in the Manage Students section.
- 2. Click the student's name.
- 3. Click Add Course.
- **4.** Use the drop-down menus to filter the course list.
- 5. Click Search.

- **6.** Click the checkbox to the left of the course(s) to be added.
- 7. Click Add Selected Courses.
- 8. Click Submit.
- **9.** You may add more courses or return to the student's course list.

| Dashboard                                                                                                    | STUD                                                                        | ENT SELECTI                                   | ON                                       |                      |                                 |                                     |                                                    |                                       |                  |
|----------------------------------------------------------------------------------------------------|-----------------------------------------------------------------------------|-----------------------------------------------|------------------------------------------|----------------------|---------------------------------|-------------------------------------|----------------------------------------------------|---------------------------------------|------------------|
| Select Student<br>Add Student<br>Reviews Required                                                                                                    | e                                                                           | Student Ma                                    | nagement                                 | 🕙 User               | Groups                          | High Sch                            | ool One                                            |                                       | •                |
| DMINISTRATIVE TOO<br>Select School<br>Select Course                                                                                                    | LS                                                                          | Add Student                                   | •Update                                  | •Courses             | •Disabl                         | e •Progress                         | •Email                                             |                                       |                  |
| Select Teacher<br>Add Teacher<br>Jpdate My Info<br>Manage Schedules<br>Calendar                                                                                                    |                                                                             | A<br>dit <u>User ID</u><br>© 1895255          | LL A B C<br><u>Username</u><br>higstude7 | DEFC<br>Student      | HIJK<br>Name<br>Eight, Highs    | L M N O P                           | QRST<br>(                                          | UVW<br><mark>Grade Lev</mark><br>12th | XY<br><u>vel</u> |
| OOLS AND REPORTS                                                                                                    |                                                                             | <ul><li>1895248</li><li>1895245</li></ul>     | higstude3<br>higstude1                   | Student              | <u>)ne, HighS</u><br>hree, High | <u>chool</u><br>School              | 1                                                  | 9th<br>11th                           |                  |
| Add Course D                                                                                                    | )isable   <u>Co</u> r                                                       | mplete   Cus                                  | <u>stomize   E</u>                       | Edit Opti            | ons   <u>Ret</u>                | akes   Grade                        | <u>s   Undo  </u>                                  | <u>Bypass</u>                         |                  |
| Scores and Act                                                                                                    | tivity Reviev                                                               | v   Insert Su                                 | pplementa                                | al Activity          | Additio                         | onal Activities                     |                                                    |                                       |                  |
| View Course S                                                                                                    | tandards   /                                                                | Assignment                                    | Calendar                                 | Diagno               | stic Test                       | eNotes                              |                                                    |                                       |                  |
| Edit Course Na                                                                                                    | ame                                                                         |                                               | Вура                                     | asses                | Grade                           | Start Date                          |                                                    | Status                                |                  |
| © <u>MA1101 - A</u>                                                                                                    | <u>Igebra I</u>                                                             |                                               |                                          |                      | 9th                             | 3/29/2013                           |                                                    |                                       |                  |
| MΛ1101 Λ                                                                                                    | loobra L. V                                                                 | ocab and Q                                    | uiz                                      |                      | 0.1                             | 2/00/0042                           |                                                    |                                       |                  |
| Courses to be a                                                                                                    | added                                                                       |                                               |                                          |                      | 9th                             | 3/29/2013                           |                                                    |                                       |                  |
| Courses to be a<br>1837882 - Geom<br>Available Cour<br>Series                                                                                                    | added<br>netry<br>rses                                                      | ategory                                       | <u>uiz</u>                               | Sub                  | ject                            | 3/29/2013<br>Gra                    | ade Level                                          | _                                     |                  |
| Courses to be a<br>1837882 - Georr<br>Available Cour<br>Series<br>All                                                                                                    | added<br>netry<br>ses                                                       | ategory                                       |                                          | Sut                  | oject                           | Gra                                 | ade Level<br>Ith                                   | ▼ Sea                                 | rch              |
| Courses to be a<br>1837882 - Geom<br>Available Cour<br>Series<br>All                                                                                                    | added<br>netry<br>ses<br>C<br>Name                                          | ategory<br>All Courses                        | <u>uiz</u>                               | Sut                  | oject<br>ith                    | Gra<br>Gra                          | ade Level<br>th                                    | Sea                                   | rch              |
| Courses to be a<br>1837882 - Geom<br>Available Cour<br>Series<br>All<br><u>SCBID</u><br>1662447                                                                                                    | added<br>netry<br>ses<br><u>Vame</u><br>Mathemat                            | ategory<br>All Courses                        | and Applie                               | Sut<br>Ma            | oject<br>ith                    | Gra<br>Gra<br>↓ 10<br>S<br>M        | ade Level<br>Ith<br><u>ubjects</u><br>lath         | ✓ <u>Sea</u><br><u>Grac</u><br>10th   | rch<br>de        |
| Series         All           SCBID         1662447           1662448                                                                                                    | added<br>netry<br>ses<br><u>Name</u><br>Mathemat<br>Financial I             | ategory<br>All Courses<br>ical Models<br>Math | and Applic                               | Sut<br>Ma<br>cations | oject<br>ith                    | Gra<br>Gra<br>S<br>M<br>M<br>M      | ade Level<br>th<br>ubjects<br>lath<br>lath         | ✓ <u>Sea</u><br>Grad<br>10th<br>10th  | rch<br>le        |
| Courses to be a Courses to be a Courses to be a Courses to be a Courses to be a Courses to be a Courses to be a Courses to be a Courses to be a Courses to be a Courses to be a Courses to be a Courses to be a Course to be a Course t | added<br>netry<br>ses<br><u>Name</u><br>Mathemat<br>Financial I<br>Geometry | ategory<br>All Courses<br>ical Models<br>Math | and Appli                                | Sut<br>Ma            | oject<br>ith                    | Gra<br>Gra<br>S<br>M<br>M<br>M<br>M | ade Level<br>th<br>ubjects<br>lath<br>lath<br>lath | Sea<br>Grac<br>10th<br>10th<br>10th   | rch<br>de        |

## View Courses in the Virtual Classroom

- 1. Click Select Student in the Manage Students section.
- 2. Scroll to the bottom of the page and click Select My Account.
- **3.** Your account information will appear in the Selected Student section and you can work with your account as though it were a student's account.
- 4. Click Add Course.
- 5. Use the drop-down menus to filter the course list.
- 6. Click Search.
- 7. Click the checkbox to the left of the course(s) to be added.
- 8. Click Add Selected Courses.

When you log into the Virtual Classroom using your teacher account, you may preview the course from the student's perspective and/or use the course for whole-group instruction.

\*Please note this process will utilize a license from your account.

| Add Student<br>Reviews Required                        | 🕙 St    | tudent Ma | nagement        | 🔁 User Groups        | TRIAL - SLOAN I            | PR 💌         |
|--------------------------------------------------------|---------|-----------|-----------------|----------------------|----------------------------|--------------|
| ADMINISTRATIVE TOOLS                                   |         |           |                 |                      |                            |              |
| Select School<br>Select Course                         | •Ad     | d Student | •Update         | •Courses •Disable    | • • Progress               |              |
| Select Teacher<br>Add Teacher                          |         |           | ALL A           | BCDEFGHIJI           | (LMNOPQR                   | STUVWXY      |
| Update My Info                                         | Edit    | User ID   | <u>Username</u> | Student's Name       |                            | Grade Level  |
| Manage Schedules                                       | $\odot$ | 1631      | johhartz        | <u>Hartz, John</u>   |                            | 6th          |
| Calendar                                               | 0       | 1632      | kimherma        | Hermann, Kimberly    |                            | 6th          |
| TOOLS AND REPORTS                                      | $\odot$ | 1630      | emmpost         | Post, Emma           |                            | 6th          |
| Attendance Log<br>Current Sessions<br>Course Structure | View    | Archived  | Students I S    | elect My Account Sav | e To Excel   <u>Search</u> | for Students |

### Create a User Group

- 1. Click **Select Student** in the Manage Students section.
- 2. Click User Groups.
- 3. Click Create New Group.
  - a. Note that the taskbar has turned pink and that the Edit column now has checkboxes (multiple selection) rather than radio buttons (single selection)
- 4. Name the group.
- 5. Click Add Group.
- 6. Click User Groups again.
  - a. Note that the taskbar has turned pink and that the Edit column now has checkboxes (multiple selection) rather than radio buttons (single selection)

- **7.** Click the checkbox(es) next to the students who are to be added to the group.
  - a. You can select one student at a time or select multiple students
  - b. To locate students more easily, try the alphabet at the top (to filter by last name) or use the Search for Students link at the bottom
- 8. Hover over the Add to Group link and click the user group to which you would like to add the selected students.

| NAGE STUDENTS                                              | STUDENT SELECTION                                                                  |                                                                                                    |                                                                              |                                                           |                                            |
|------------------------------------------------------------|------------------------------------------------------------------------------------|----------------------------------------------------------------------------------------------------|------------------------------------------------------------------------------|-----------------------------------------------------------|--------------------------------------------|
| ashboard<br>elect Student<br>dd Student<br>eviews Required | 🕑 Student Manaç                                                                    | gement 😵                                                                                                    | User Groups                                                                  | High School One                                           | •                                          |
| MINISTRATIVE TOOLS<br>elect School<br>elect Course         | •Create New Grou                                                                   | •Edit Gro                                                                                                    | up •Add To Group                                                             | •Delete Group 0 Select                                    | ed                                         |
| dd Teacher                                                 | ALL                                                                                | ABCDE                                                                                                    | FGHIJKL                                                                      | MNOPQRSTUN                                                | / W X Y Z                                  |
| pdate My Info<br>anage Schedules                           | Edit <u>User ID</u> Use                                                            | ername Stud                                                                                                    | <u>ient's Name</u>                                                           | Grad                                                      | <u>e Level</u>                             |
| alendar                                                    | 1895255 hig                                                                        | gstude/ Stu                                                                                                    | aentEight, HighSch                                                           | 12th                                                      |                                            |
|                                                            | Group Nam                                                                          | e:*                                                                                                    |                                                                              |                                                           |                                            |
|                                                            |                                                                                    |                                                                                                    |                                                                              |                                                           |                                            |
|                                                            | Group Descriptio                                                                   | on:                                                                                                    |                                                                              |                                                           |                                            |
|                                                            | Group Descriptio                                                                   | on:                                                                                                    |                                                                              |                                                           |                                            |
| O Student                                                  | Group Descriptio                                                                   | on:                                                                                                    |                                                                              | High Schoo                                                | l One                                      |
| <b>O</b> Student                                           | Group Descriptio                                                                   | on:                                                                                                    | Groups                                                                       | High Schoo                                                | I One                                      |
| O Student                                                  | Group Descriptio                                                                   | on:                                                                                                    | Groups                                                                       | High Schoo<br>All Groups                                  | I One                                      |
| Student •Create Ne                                         | Group Descriptio<br>Management<br>w Group •Edit                                    | on:<br>The second second | •Add To Gro                                                                  | High Schoo<br>All Groups<br>Delete Gro                    | I One                                      |
| Student<br>•Create Ne                                      | Group Description<br>Management<br>w Group •Edit                                   | on:<br>On:       On:        On:       On:       On:       On:       On:       On:       On:       On:       On:       On:       On:       On:       On:       On:       On:                                                                                                    | Groups<br>•Add To Gro<br>1st Period <sup>1</sup><br>3 H I J K                | High Schoo<br>All Groups                                  | I One<br>oup 2 Select                      |
| Student<br>•Create Ne                                      | Group Description<br>Management<br>w Group •Edit<br>ALL A B C I<br><u>Username</u> | on:<br>On:<br>Group<br>D E F C<br>Student                                                                                                    | •Add To Gro<br>•Add To Gro<br>1st Period <sup>1</sup><br>• H   J K<br>• Name | High Schoo<br>All Groups<br>Dup Delete Gro<br>L M N O P Q | I One<br>oup 2 Select<br>R S T U V<br>Grad |

- 1. Click Select Course in the Administrative Tools section.
- 2. Click the Edit radio button for the course you want to add to a user group.
- 3. Hover over the Add Course to Group link.
- 4. Click the name of the user group to which you want to add the course.

NOTE: Assigning a course to a user group will only affect students that were already in the user group when the course was added to the user group.

| MANAGE STUDENTS<br>Dashboard<br>Select Student | •Create Tem        | DURSES                           | d Studente -Edit | Course Options | •Rem | ove Course   |             |
|------------------------------------------------|--------------------|----------------------------------|------------------|----------------|------|--------------|-------------|
| Reviews Required                               | •Add to Sch        | ool •Average Scores<br>Name      | •Add Course to 0 | Group          | Type | Grade S      | tudent      |
| ADMINISTRATIVE TOOLS                           | 1662520            | ACT Science                      | -                | Science        | 100  | 12th         | a contraine |
| Select School<br>Select Course                 | 2014790<br>1996122 | AP* Environmental Sci<br>Biology | ence - SC5181    | Science        | AP   | 12th<br>10th | 1           |
|                                                |                    |                                  |                  |                |      |              |             |

# View & Edit Options

#### 1. Click Select Student.

- 2. Click the student's name.
- 3. Click the radio button next to the course you want to change.
- 4. Click Edit Options.

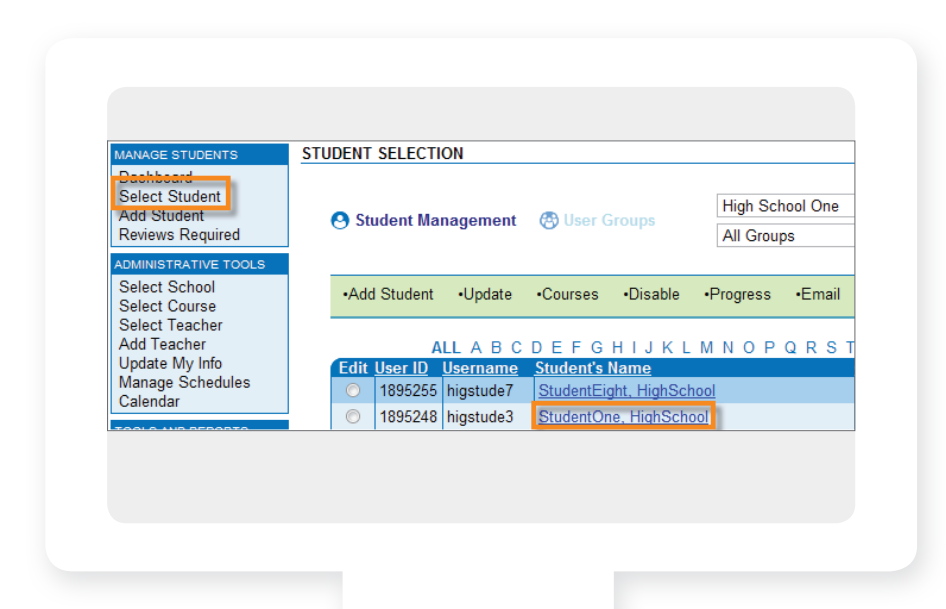

| Lugged in as Matte Similions                                                                                   |               |             | л  |
|----------------------------------------------------------------------------------------------------|---------------|-------------|----|
| COURSES FOR KISTIE SIMMONS                                                                                     |               |             |    |
|                                                                                                    |               |             |    |
| Add Course   Disable   Complete   Custom                                                                       | nize Edit Op  | tions Re    | ta |
| Scores and Activity Review   Insert Supple                                                                     | mental Activ  | ity   Addit | io |
| View Course Standards   Assignment Cale                                                                        | endar   Diagn | ostic Test  | t  |
| Edit Course Name                                                                                               | Bypasses      | Grade       |    |
|                                                                                                    |               | 9th         |    |
| MA1101 - Algebra I                                                                                             |               | 9th         |    |
| MA1101 - Algebra I<br>MA1101 - Algebra I - Vocab and Quiz                                                      |               |             |    |
| <ul> <li>MA1101 - Algebra I</li> <li>MA1101 - Algebra I - Vocab and Quiz</li> <li>MA2004 - Geometry</li> </ul> |               | 10th        |    |

# View & Edit Options, continued

#### **Possible options:**

- **Course Name**: Change name to match course customization or district course name
- Assessment Thresholds: Grades necessary to pass assessments
- Grade Weights: Values that make up a student's course grade; must sum to 100%
- Time Limits: Time allowed per assessment
- Auto Grading Method: Adjusts level of input from teachers for the student's grades
- Starting Date: The date the course started
- **Target Date**: The date the student should finish the course
- Assessment Options: Spiral Review, Allow eNotes on Assessments, Allow Save and Exit on Tests/Cumulative Exams, Auto Progression
- Fail Attempts Allowed: How many attempts a student has for an assessment without teacher approval for additional retakes
- Teacher Review: Locks quizzes, tests, or exams until a teacher has reviewed student work and unlocked the assessment
- **Pre-testing**: With this option enabled, students can pretest out of lessons by demonstrating mastery on a 10-question quiz. Pretesting uses one fail attempt.
- Quiz Review Method: Controls whether students can review their correct and incorrect answers on assessment attempts.
- **Prescriptive Testing**: Delivers a diagnostic pre-test at the beginning of a course and then builds a customized course based on student performance.
- **Reason**: Enter a reason for changes made to the student's course

| Course Name Biology   |    |               |     |
|-----------------------|----|---------------|-----|
| Assessment Thresholds |    | Grade Weights |     |
| Labs                  | 0  | Assignments   | 10  |
| Quizzes               | 70 | Labs          | 0   |
| Tests                 | 70 | Quizzes       | 20  |
| Exams                 | 70 | Tests         | 50  |
|                       |    | Exams         | 20  |
|                       |    | Additional    | 0   |
|                       |    |               |     |
|                       |    | Total         | 100 |

| Auto Gradino I               | Vethod <sup>.</sup>                     |                                 |                    |                                 |                             |
|------------------------------|-----------------------------------------|---------------------------------|--------------------|---------------------------------|-----------------------------|
|                              |                                         |                                 |                    |                                 |                             |
| Completi                     | on Grade                                | ) Automati                      | c with Grade       | Teacher Support                 | ted                         |
|                              |                                         |                                 |                    |                                 |                             |
| Starting Date:               | 12/28/2011                              |                                 |                    |                                 |                             |
| Target Date:                 | 12/28/2011                              |                                 |                    |                                 |                             |
|                              |                                         |                                 |                    |                                 |                             |
| Assessment O                 | ptions:                                 |                                 |                    |                                 |                             |
| Enable Spi                   | ral Review                              | <b>A</b>                        | llow Notes on      | Quizzes                         |                             |
| Allow Note                   | s on Tests                              | A                               | llow Notes on      | Cumulative Exams                |                             |
| Allow Save                   | /Exit on Tests                          | <b>A</b>                        | llow Save/Exit     | on Cumulative Exams             | 5                           |
| Automatic                    | Progression                             |                                 |                    |                                 |                             |
| Automatic P<br>the user to I | rogression Note: E<br>be pushed forward | nabling this o<br>in the course | option while a stu | ident's current activity is out | t of fail attempts will cau |
|                              |                                         |                                 |                    |                                 |                             |
| Fail Attempts A              | Allowed 2                               |                                 |                    |                                 |                             |

| Quiz Activities Review                                                                        | Test Activities Review                                                                                              |
|-----------------------------------------------------------------------------------------------|----------------------------------------------------------------------------------------------------|
| Cumulative Exam Activities Review                                                             | Require a review for each attempt                                                                                   |
| Default Review Timeout Length (Minutes)                                                       | : 0 Note: 0 = No Timeout                                                                                            |
| Checking these boxes will prevent the stude<br>previous activities of the lesson block have b | nt from accessing the assessments of the selected type(s) until the<br>seen reviewed by a teacher or administrator. |
| Pretesting                                                                                    | ⊙ On<br>⊛ Off                                                                                                    |
| Pretest Threshold                                                                             | 80                                                                                                    |
| Quiz Review Method:                                                                           |                                                                                                    |
| No Review     O Questions and St                                                              | udent Answers O Questions and Correct Answers                                                                       |
|                                                                                               |                                                                                                    |
|                                                                                               | O On                                                                                                    |

#### **Course Actions**

- 1. Click Select Student.
- 2. Click the student's name.

**3.** Click the radio button next to the course on which you want to take an action.

| MANAGE STUDENTS                                                | STUDENT SELECTION                                         |             |
|----------------------------------------------------------------|-----------------------------------------------------------|-------------|
| Dashboard<br>Select Student<br>Add Student<br>Reviews Required | Student Management 🛞 User Groups                          | hool One 💌  |
| ADMINISTRATIVE TOOLS                                           |                                                           |             |
| Select School<br>Select Course                                 | •Add Student •Update •Courses •Disable •Progress          | •Email      |
| Select Teacher<br>Add Teacher                                  | ALL A B C D E F G H I J K L M N O P                       | QRSTUVWXYZ  |
| Update IVIy Info                                               | Edit <u>User ID</u> <u>Username</u> <u>Student's Name</u> | Grade Level |
| Ivianage Schedules                                             | © 1895255 higstude7 <u>StudentEight, HighSchool</u>       | 12th        |
| TOOLS AND REPORTS                                              | 1895248 higstude3 <u>StudentOne, HighSchool</u>           | 9th         |

| <u>mize   Edit Op</u> | tions   Re                                                                          | <u>takes   Grades</u>                                                                                                    | Undo Bypass                                                                                                    |
|-----------------------|-------------------------------------------------------------------------------------|----------------------------------------------------------------------------------------------------|----------------------------------------------------------------------------------------------------|
| emental Activi        | ty   <u>Additi</u>                                                                  | onal Activities                                                                                                    |                                                                                                    |
| lendar   Diagn        | ostic Test                                                                          | eNotes                                                                                                    |                                                                                                    |
| Bypasses              | Grade                                                                               | Start Date                                                                                                    | Status                                                                                                    |
|                       | 9th                                                                                 | 3/29/2013                                                                                                    |                                                                                                    |
|                       | nize   <u>Edit Op</u><br>emental Activi<br>lendar   <u>Diagn</u><br><b>Bypasses</b> | nize   <u>Edit Options</u>   <u>Re</u><br>emental Activity   Additi<br>lendar   <u>Diagnostic Test</u><br><b>Bypasses Grade</b><br>9th | nize   Edit Options   Retakes   Grades<br>emental Activity   Additional Activities<br>lendar   Diagnostic Test   eNotes<br>Bypasses Grade Start Date<br>9th 3/29/2013 |

4. Click an action:

- Add Course: Add a course to a student account
- Disable: Make a course unavailable to the student
- Complete: Mark a course as finished
- Customize: Add or remove lessons from a course
- Edit Options: Change grade weights and other course options
- Retakes: Allow additional retakes for assessments
- **Grades**: View and edit grades, see attempt detail for activities
- Undo Bypass: Reactivate a bypassed lesson
- Scores and Activity Review: See scores on submitted work, grade essays and projects, and leave feedback for students

- Insert Supplemental Activity: Add additional lessons from other Edgenuity courses
- Additional Activities: Insert grades for class work completed outside the Edgenuity program into the grading structure
- View Course Standards: View standards correlations for course
- Assignment Calendar: View an individual student's daily assignment calendar
- **Diagnostic Test**: View the customized course automatically built for the student based on his or her Diagnostic/Prescriptive Test performance
- eNotes: View a student's eNotes

#### Customize a Student's Course

- 1. From a student's course list, select the course to be customized by clicking the **Edit** radio button.
- 2. Click the Customize link above.
- 3. Once all the appropriate items have been removed, click the **Continue** link at the bottom right of the page.
- **4.** After confirming that the time values are acceptable, click the **Continue** link in the bottom right corner of the screen.
- 5. Once the assessment thresholds and grade weights have been confirmed, click the **Continue** link in the bottom right corner of the screen.
- 6. Click the **Submit** link in the bottom right corner of the screen to complete the customization.

NOTE: The time displayed here represents active course time. Students will need to be logged into Edgenuity for additional time to account for taking and reviewing eNotes, viewing scores and feedback, completing retakes, and doing projects and extended reading assignments. In general, add approximately 20% to the course time displayed here to compute expected total login time.

|                                                                                                    | Lab Quiz 624 min 936 min<br>Practice/Homework 1140 min 1710 min                                                                                                    |
|----------------------------------------------------------------------------------------------------|----------------------------------------------------------------------------------------------------|
| Scores and Activity Review   Insert Supplement                                                                                                    | Quiz 570 min 1368 min                                                                                                    |
| View Course Standards   Assignment Calendar                                                                                                    | Test 600 min 1800 min                                                                                                    |
| Edit Course Name Byp                                                                                                    | Cumulative 180 min 360 min                                                                                                    |
| MA1101 - Algebra I                                                                                                    | Number of lessons 131                                                                                                    |
| MA1101 - Algebra I - Vocab and Quiz                                                                                                    | Average minutes to complete 1 lesson 43 min                                                                                                    |
| MA2004 - Geometry                                                                                                    | Max minutes to complete 1 lesson 85 min                                                                                                    |
| Sample Lessons - Algebra II                                                                                                    | Max hours to complete course 187 hr                                                                                                    |
| <b>—</b> · · · <b>—</b> · ·                                                                                                    |                                                                                                    |
|                                                                                                    |                                                                                                    |
| Approximate time to complete the course.                                                                                                    | CUSTOMIZE STUDENT'S COURSE                                                                                                    |
| Approximate time to complete the course.<br>Average Max<br>Vocabulary 342 min 570 min                                                                                                    | CUSTOMIZE STUDENT'S COURSE<br>Select items from the course to add or remove. Items that are checked will remain<br>in the course. Items that are unchecked will be removed from the course. Items                                                                                                    |
| Approximate time to complete the course.<br>Average Max<br>Vocabulary 342 min 570 min<br>Lecture 2226 min 4452 min                                                                                                    | CUSTOMIZE STUDENT'S COURSE<br>Select items from the course to add or remove. Items that are checked will remain<br>in the course. Items that are unchecked will be removed from the course. Items<br>affected by customizing the course will not show up in the student's Treeview.                                                                                                    |
| Approximate time to complete the course:<br>Average Max<br>Vocabulary 342 min 570 min<br>Lecture 2226 min 4452 min<br>Online Research 0 min 0 min                                                                                                    | CUSTOMIZE STUDENT'S COURSE<br>Select items from the course to add or remove. Items that are checked will remain<br>in the course. Items that are unchecked will be removed from the course. Items<br>affected by customizing the course will not show up in the student's Treeview.<br>This is the student's current assignment                                                                                                    |
| Approximate time to complete the course:<br>Average Max<br>Vocabulary 342 min 570 min<br>Lecture 2226 min 4452 min<br>Online Research 0 min 0 min<br>Journal Activity 0 min 0 6 min                                                                                                    | CUSTOMIZE STUDENT'S COURSE           Select items from the course to add or remove. Items that are checked will remain<br>in the course. Items that are unchecked will be removed from the course. Items<br>affected by customizing the course will not show up in the student's Treeview.           This is the student's current assignment<br>This item is currently being excluded from the course<br>QUIZ This its children will be excluded from the course                                                                                                    |
| Average Max<br>Vocabulary 342 min 570 min<br>Lecture 2226 min 4452 min<br>Online Research 0 min 0 min<br>Journal Activity 0 min 0 min<br>Lab Quiz 624 min 936 min<br>Practice/Homework 1140 min 1710 min                                                                                                    | CUSTOMIZE STUDENT'S COURSE         Select items from the course to add or remove. Items that are checked will remain in the course. Items that are unchecked will be removed from the course. Items affected by customizing the course will not show up in the student's Treeview.         This is the student's current assignment         This is the student's current assignment         This tem or one of its children will be excluded from the course         QUIZ         QUIZ This item will be included in the course                                                                                                    |
| Average Max<br>Vocabulary 342 min 570 min<br>Lecture 2226 min 4452 min<br>Online Research 0 min 0 min<br>Journal Activity 0 min 0 min<br>Lab Quiz 624 min 936 min<br>Practice/Homework 1140 min 1710 min<br>Quiz 570 min 1368 min                                                                                                    | CUSTOMIZE STUDENT'S COURSE         Select items from the course to add or remove. Items that are checked will remain in the course. Items affected by customizing the course will not show up in the student's Treeview.         This is the student's current assignment         This is the student's current assignment         This is the student's children will be excluded from the course         QUIZ This item or one of its children will be excluded from the course         QUIZ This item will be included in the course         QUIZ This item will be included in the course         QUIZ This item will be included in the course         QUIZ This item will be included in the course         QUIZ This item will be included in the course                                                                                                    |
| Approximate time to complete the course:<br>Average Max<br>Vocabulary 342 min 570 min<br>Lecture 2226 min 4452 min<br>Online Research 0 min 0 min<br>Journal Activity 0 min 0 min<br>Lab Quiz 624 min 936 min<br>Practice/Homework 1140 min 1710 min<br>Quiz 570 min 1368 min<br>Test 600 min 1800 min<br>Vourneliting 360 min                                                                                                    | CUSTOMIZE STUDENT'S COURSE         Select items from the course to add or remove. Items that are checked will remain in the course. Items that are unchecked will be removed from the course. Items affected by customizing the course will not show up in the student's Treeview.         This is the student's current assignment         This is the student's current assignment         This tem is currently being excluded from the course         QUIZ This item or one of its children will be excluded from the course         QUIZ This item will be included in the course         QUIZ This item will be included in the course         Partially excluded         Image: A studed         Image: A studed                                                                                                    |
| Approximate time to complete the course:<br>Average Max<br>Vocabulary 342 min 570 min<br>Lecture 2226 min 4452 min<br>Online Research 0 min 0 min<br>Journal Activity 0 min 0 min<br>Lab Quiz 624 min 936 min<br>Practice/Homework 1140 min 1710 min<br>Quiz 570 min 1368 min<br>Test 600 min 1800 min<br>Cumulative 180 min 360 min                                                                                                    | CUSTOMIZE STUDENT'S COURSE         Select items from the course to add or remove. Items that are checked will remain in the course. Items that are unchecked will be removed from the course. Items affected by customizing the course will not show up in the student's Treeview.         This is the student's current assignment         This is the student's current assignment         This item or one of its children will be excluded from the course         QUZ         Dist item vill be included in the course         QUZ         Excluded         Partially excluded         Included                                                                                                    |
| Average Max<br>Vocabulary 342 min 570 min<br>Lecture 2226 min 4452 min<br>Journal Activity 0 min 0 min<br>Journal Activity 0 min 0 min<br>Practice/Homework 1140 min 1710 min<br>Quiz 570 min 1368 min<br>Test 600 min 1800 min<br>Cumulative 180 min 360 min                                                                                                    | CUSTOMIZE STUDENT'S COURSE         Select items from the course to add or remove. Items that are checked will remain in the course. Items that are unchecked will be removed from the course. Items is the student's the student's treeview.         This is the student's current assignment         This is the student's current assignment         This item or one of its children will be excluded from the course         QUIZ This item will be included in the course         Excluded         Partially excluded         Included                                                                                                    |
| Average Max<br>Vocabulary 342 min 570 min<br>Lecture 2226 min 4452 min<br>Online Research 0 min 0 min<br>Journal Activity 0 min 0 min<br>Lab Quiz 624 min 936 min<br>Practice/Homework 1140 min 1710 min<br>Quiz 570 min 1368 min<br>Test 600 min 1800 min<br>Cumulative 180 min 360 min<br>Number of lessons 131<br>Average minutes to complete 1 lesson 43 min                                                                                                    | CUSTOMEE STUDENT'S COURSE         Salect atems from the course to add or remove. Items that are checked will remain in the course. Items that are unchecked will be removed from the course. Items indiced by customizing the course will not show up in the student's Treeview.         This is the student's current assignment         This is the student's current assignment         This is the student's current assignment         This item or one of its children will be excluded from the course.         This them or one of its children will be excluded from the course.         This item or one of its children will be excluded from the course.         This item or one of its children will be excluded from the course.         This item or one of its children will be excluded from the course.         This item or one of its children will be excluded from the course.         The partially excluded         The partially excluded         The partially excluded         The partially excluded         The partially excluded         The partially excluded         The partially excluded         The partially         Custom course to partially excluded from the course.         The partially excluded         The partially excluded         The partially excluded         The partially excluded         The partially excluded         The partially excluded |
| Average       Max         Vocabulary       342 min 570 min         Lecture       2226 min 4452 min         Online Research       0 min 0 min         Journal Activity       0 min 0 min         Lab Quiz       624 min 936 min         Practice/Homework       1140 min 1710 min         Quiz       570 min 1368 min         Test       600 min 1800 min         Cumulative       180 min 360 min         Number of lessons       131         Average minutes to complete 1 lesson 43 min         Average hours to complete course       95 hr | CUSTOMIZE STUDENT'S COURSE         Select items from the course to add or remove. Items that are checked will remain in the course. Items that are unchecked will be removed from the course. Items affected by customizing the course will not show up in the student's Treeview.         This is the student's current assignment         This is the student's current assignment         This is the student's current assignment         This item or one of its children will be excluded from the course         QUIZ This item will be included in the course         Excluded         Partially excluded         Included         Included         Agebra II         CUSTOMIZE COURSE BY ACTIVITY TYPE                                                                                                    |

NOTE: In general, project-based career electives should not be customized, as each project builds on the previous project.

#### Gradebook

#### 1. Click Select Student.

**2.** Click the student's name.

3. Click the course name.

| MANAGE STUDENTS                | STUDENT         | SELECTI            | ON                         |                             |                            |                       |                    |
|--------------------------------|-----------------|--------------------|----------------------------|-----------------------------|----------------------------|-----------------------|--------------------|
| Select Student<br>Add Student  | 🙁 Sti           | udent Ma           | nagement                   | 🔁 User                      | Groups                     | High School           | One 💌              |
| Reviews Required               | Ŭ               |                    | 0                          |                             |                            | All Groups            | •                  |
| ADMINISTRATIVE TOOLS           |                 |                    |                            |                             |                            |                       |                    |
| Select School<br>Select Course | •Add            | l Student          | <ul> <li>Update</li> </ul> | <ul> <li>Courses</li> </ul> | <ul> <li>Disabl</li> </ul> | e •Progress •E        | mail               |
| Select Teacher                 |                 |                    |                            |                             |                            |                       |                    |
| Add Teacher                    |                 | A                  | LLABC                      | DEFO                        | ніјк                       | (LMNOPQF              | RSTUVWXY           |
| Manage Schedules               | Edit            | User ID<br>1895255 | Username<br>bigstude7      | Student                     | <u>iaht Hiah</u>           | School                | 12th               |
| Calendar                       |                 | 1895248            | higstude3                  | Student                     | ne Highs                   | chool                 | 9th                |
| TOOLS AND REPORTS              |                 | 1895245            | higstude1                  | StudentT                    | hree High                  | School                | 11th               |
| Attendance Log                 |                 | 1895243            | hiastude                   | StudentT                    | wo HighS                   | chool                 | 10th               |
| Current Sessions               | Ŭ               |                    | gotado                     |                             | ine, riighte               |                       |                    |
| Add Course   Disabl            | <u>e   Comp</u> | ete   <u>Cu</u>    | stomize                    | <u>Edit Opti</u>            | ons   <u>Re</u> t          | takes   <u>Grades</u> | <u>Undo Bypass</u> |
| Scores and Activity            | Review          | nsert Su           | pplement                   | al Activity                 | <u>/   Additi</u>          | onal Activities       |                    |
| View Course Standa             | rds   Ass       | ignment            | Calendar                   | Diagno                      | stic Test                  | eNotes                |                    |
| Edit Course Name               |                 |                    | Bvp                        | asses                       | Grade                      | Start Date            | Status             |
| MA1101 - Algebr                | al              |                    | -77                        |                             | 9th                        | 3/29/2013             |                    |
| V the triber of the good       |                 |                    |                            |                             |                            |                       |                    |

- 4. Click the + and signs to expand/collapse the activity list
  - The yellow highlighted activity is the activity in which the student is currently working
  - The blue highlighted activity is the assignment you are currently viewing
  - A blue and yellow highlight on the same item indicates you are viewing the assignment in which the student is also currently working
- 5. Click on an activity
  - The corresponding grade information will appear at the bottom of the screen

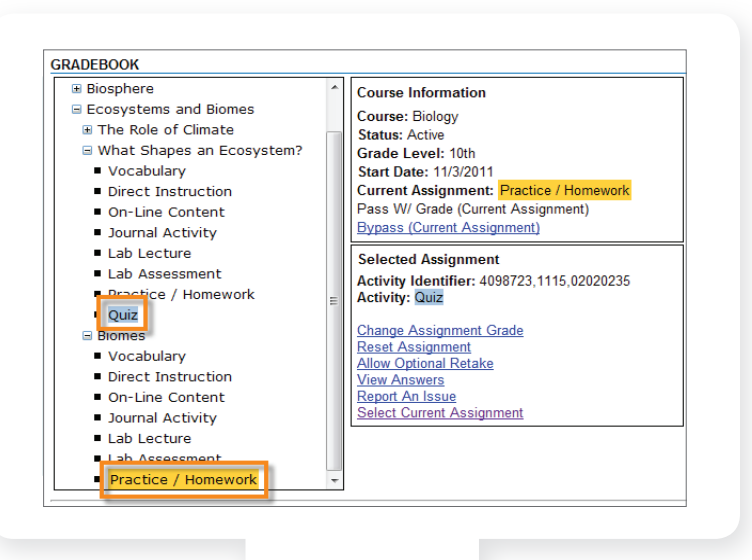

# **Reviewing Projects from the Gradebook**

If a student has uploaded a file or document as part of an assignment, teachers can then download the file to review it and provide a grade. Instructions on how to download a student-submitted file via the Gradebook are found below.

- 1. Open the student's Gradebook for the course.
- **2.** Navigate to the assignment in question.
- 3. Click the **View File** link in the Graded Attempts section.
- 4. Click the **Change Assignment Grade** link to supply a score.

Please note that teachers will also need to have the same software installed on their computers as the students have in order to review student assignments and provide scores.

| <ul> <li>Personal F</li> <li>Course O</li> <li>Economic</li> <li>Economic</li> <li>Economic</li> <li>Supply</li> <li>Assignn</li> <li>Projection</li> <li>Study C</li> <li>Quiz 1</li> </ul> | inance<br>iverview<br>: Basics<br>nics and Money<br>nic Systems<br>and Demand<br>nent 1<br>:t: Assignment<br>Suide and Quiz<br>1 Study Guide | 1               | Course Infor<br>Course: Pers<br>Status: Activi<br>Grade Level<br>Start Date: 5<br>Current Assi<br>Pass W/ Gra<br>Bypass (Curr<br>Selected Assi<br>Activity Iden<br>Activity: Proj<br>Change Assi<br>Report An Iss<br>Select Curren | mation<br>sonal Finance - E<br>e<br>l: 9th<br>5/15/2012<br>gnment: Quiz 1<br>de (Current Assi<br><u>ent Assignment</u><br>signment<br>titifier: 5173812 ;<br>ject: Assignment<br>gnment Grade<br>sue<br>tt Assignment | Study Guide<br>gnment) |
|----------------------------------------------------------------------------------------------------|----------------------------------------------------------------------------------------------------|-----------------|----------------------------------------------------------------------------------------------------|----------------------------------------------------------------------------------------------------|------------------------|
| nis assignment<br>raded Attemr                                                                                                    | t's grade is not cu<br>pts:                                                                                                    | urrently counte | d                                                                                                    |                                                                                                    |                        |
|                                                                                                    |                                                                                                    |                 |                                                                                                    |                                                                                                    |                        |
| ID                                                                                                    | Score                                                                                                    | Start Of At     | tempt                                                                                                    | Time Spent                                                                                                    |                        |

### Dashboard

To access the Dashboard, click **Dashboard** in the Manage Students section.

One of the following alerts may appear next to a student's name:

**Teacher Review Alert:** A teacher must review the student's work before

the student can begin an assessment

- Click directly on the alert to open the hot spot options
- Click the **Review** button to be redirected to the Gradebook where you can review the student's work
- Click the **Complete** button to complete the Teacher Review
- Out of Retakes Alert: The student has used all available retakes but has not yet earned a passing score
  - Click directly on the alert to open the hot spot options
  - Click the **Review** button to be redirected to the Gradebook where you can review the student's work
  - Click the **Retakes** button to give the student an additional retake
  - Click the **Grade** button to change the student's assessment grade
  - Click the **Bypass** button to skip the assessment so that the student can move forward in the course
  - Click the Email button to initiate an email with the student

Activities Alert: The student has submitted work that must be scored by a teacher, such as an essay or project

- Click directly on the alert to open the hot spot options.
- Click the **Review** button to be redirected to the Gradebook where you can review the student's work
- Click View Essays to view essays

Other Hot Spots that allow users to manipulate student and course information are:

- ID Student Options
- Course Course Options
- Start Date Modify the course's start date
- Target Date Modify the course's target date

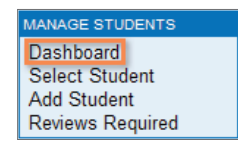

| DAS   | ѕњо     | ARD                        |                             |                              |                         |
|-------|---------|----------------------------|-----------------------------|------------------------------|-------------------------|
|       |         | FI                         | LTERS                       | COURSE GROUP                 | 2                       |
| 1     | [School | I: ABC Scho                | ool-D-692-1                 | 1388 ] [Student Status: Enab | oled <mark>x</mark> ] [ |
| Alert | Ш       | <u>Last</u><br><u>Name</u> | <u>First</u><br><u>Name</u> | <u>Course</u>                | <u>G</u>                |
|       | 30062   | Charleston                 | Chuck                       | Language Arts 9 - ELA206     | 4 81                    |
|       | 30065   | Lectivz                    | Elle                        | Art History I - EL4002 - S2  | 96                      |
|       | 30066   | Maddux                     | Mattie                      | Algebra I - MA2003 - S1      | 6                       |

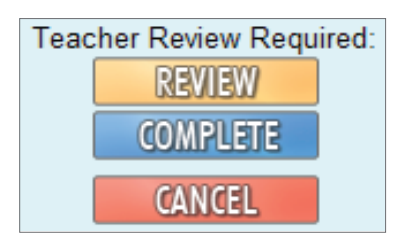

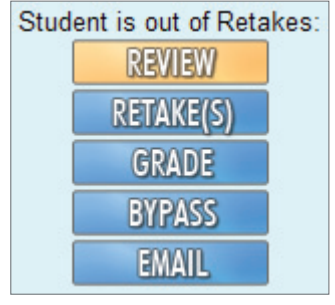

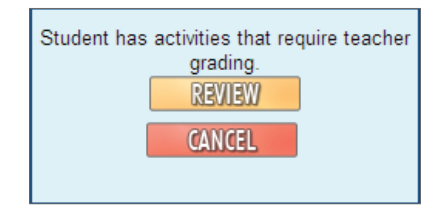

#### **Progress Reports**

- 1. Click Select Student.
- 2. Click the radio button next to the student's name.
- 3. Click Progress.
- 4. The Progress Report will display.
- Select the course whose Progress Report you wish to view from the drop-down menu and then click the Get Progress link.
  - **Complete**: Percent of course completed based on the time allotted to finish course
  - Overall Grade: Grade based on work completed
  - Complete (Count): Percentage of activities completed to date
  - Start Date: Date student began the course
  - Target Date: Date set for course completion
  - **Relative Grade**: Student's grade if no other work is completed in the course and all remaining activities are counted as 0%
  - Actual Grade: Grade based on the overall grade in relation to the student being on-time for course completion; must have Start and Target Dates for this grade to populate
  - Target Completion: The percentage complete the student should be based on their Start and Target Dates
  - Taken: The number of activities completed
  - **Total**: The number of activities in course
  - **Graded**: The number of activities that factor into the student's grade
  - Score: Grade average for each type of activity
  - Weight: Percentage weight of activities toward course

| Dashboard<br>Select Student<br>Add Student<br>Reviews Required | Student Management 🛞 User Groups High School                                                                                                    |
|----------------------------------------------------------------|----------------------------------------------------------------------------------------------------|
| DMINISTRATIVE TOOLS<br>Select School<br>Select Course          | -Add Student -Update -Courses -Disable +Progress -E                                                                                                    |
| Select Teacher<br>Add Teacher                                  | ALL A B C D E F G H I J K L M N O P Q                                                                                                    |
| Opdate My Info<br>Manage Schedules<br>Calendar                 | Edit         Username         Student's Name           Image: Student's Name         Student's Name           Student's Name         Student's Name                                                                          |
| OOLS AND REPORTS                                               | Image: New York         Image: New York         StudentOne, HighSchool           Image: New York         New York         StudentOne, HighSchool           Image: New York         New York         StudentThree, HighSchool |
| Attendance I og                                                |                                                                                                    |
|                                                                |                                                                                                    |

| <ul><li>Student Ahead</li><li>Student On Track</li></ul> |                                      |                     |           | Student Behind<br>Target Completion |                        |                       |            |  |
|----------------------------------------------------------|--------------------------------------|---------------------|-----------|-------------------------------------|------------------------|-----------------------|------------|--|
| elect Cou                                                | rse                                  |                     |           |                                     |                        | _                     |            |  |
| Current Co                                               | urses                                |                     |           |                                     | •                      | Get Prog              | ress       |  |
| Biology                                                  |                                      |                     |           |                                     |                        |                       |            |  |
| Complete                                                 | 12 1%                                |                     |           |                                     |                        |                       |            |  |
| Joinpiere                                                | 12.170                               |                     |           |                                     |                        |                       |            |  |
| Overall Gra                                              | ade 94.3%                            | -                   | - 59      | 60 - 63                             | 70 - 79                | 80 - 89               | 30 - 100   |  |
|                                                          |                                      |                     |           |                                     |                        |                       |            |  |
| Complete                                                 | (Count):                             |                     | 12.8%     | ļ                                   | Relative Grade:        |                       | 6.9%       |  |
| Start Date                                               | c                                    |                     | 1/6/2013  | 1                                   | Actual Grade:          |                       | 88.5%      |  |
| Target Dat                                               | ie:                                  |                     | 6/15/2013 | -                                   | Target Completio       | n:                    | 12.87%     |  |
|                                                          |                                      |                     |           |                                     |                        |                       |            |  |
|                                                          |                                      | Tooto               | Exam      | Essays                              | Assignments            | Lab                   | Additional |  |
|                                                          | Quizzes                              | Tests               |           |                                     |                        |                       |            |  |
| Taken                                                    | Quizzes<br>13                        | 3                   |           |                                     | 83                     | 12                    |            |  |
| Taken<br>Total                                           | Quizzes<br>13<br>117                 | 3<br>38             | 2         |                                     | 83<br>667              | 12<br>45              |            |  |
| Taken<br>Total<br>Graded                                 | Quizzes<br>13<br>117<br>13           | 3<br>38<br>3        | 2         |                                     | 83<br>667<br>30        | 12<br>45<br>12        |            |  |
| Taken<br>Total<br>Graded<br>Score                        | Quizzes<br>13<br>117<br>13<br>94.62% | 3<br>38<br>3<br>96% | 2         |                                     | 83<br>667<br>30<br>85% | 12<br>45<br>12<br>95% |            |  |

#### **Course Documents**

Many courses include reference documents in the Course Documents section. Depending on the course, you may have access to alignments, syllabi templates, scope and sequence documents, rubrics and exemplars, and general course information. To access these documents, follow the instructions below.

- 1. Click the **Course Structure** link in the Tools and Reports section on the left side of the screen.
- 2. Click the name of the desired course.
- **3.** Click the **Course Documents** tab to expand the Course Documents section.
- 4. Open any of the documents or files by clicking the title.

| MANAGE STUDENTS                                                                                                   | AUDIO ENGINEERING - EL5716                                                                                        |
|----------------------------------------------------------------------------------------------------|----------------------------------------------------------------------------------------------------|
| Dashboard<br>Select Student<br>Add Student<br>Reviews Required                                                    | Audio Engineering Rubrics zijo<br>Audio Engineering Scope and Sequence.pdf<br>Audio Engineering Teacher Guide.pdf |
| Select School<br>Select Course<br>Select Teacher<br>Add Teacher<br>Update My Info<br>Manage Schedules<br>Calendar | Course Documents (3) Audio Engineering Course Overview Introduction. Welcome Video - Running Time: 4 min 10 sec   |
| TOOLS AND REPORTS<br>Attendance Log<br>Course Structure                                                           | Start the Course.<br>Interactive Instruction<br>Set up Your Computer.<br>Interactive Instruction                  |

# Support

Help is always available in the Support section of the Web Administrator.

#### Email:

- 1. Click Contact Edgenuity in the Support section.
- 2. Select the type of issue.
- 3. Enter preferred contact method information.
- 4. Enter a description of the issue.
- 5. Click Submit.

#### Phone:

| 1-877-202-0338 and    | press option 3       |  |  |  |
|-----------------------|----------------------|--|--|--|
| Monday through Friday | 7:30 am – 8:00 pm ET |  |  |  |
| Saturday              | 9:00 am – 5:30 pm ET |  |  |  |

Please note that times are subject to change

#### **Teacher Resources**

Training support is available 24 hours a day, 7 days a week via eCommunity

- 1. Click Teacher Resources in the Support section.
- 2. Click on the eCommunity link.

|                                                   | eCommunity          | Access valuable resources such as training materials.            |
|---------------------------------------------------|---------------------|------------------------------------------------------------------|
| SUPPORT<br>Contact Edgenuity<br>Teacher Resources | RELEASE<br>BRIEFING | Read about recent and historical changes to the Edgenuity syster |
| Log Off                                           | Training Needs      | Provide feedback on your training needs.                         |
|                                                   | Consultant          | Provide feedback on your recent training session.                |

Consultant Evaluation

- 1. Click Teacher Resources in the Support section.
- 2. Click the Consultant Evaluation link.
- **3.** Fill out the form that appears in a new window.
- 4. Click **Submit** when finished.

Training Needs Assessment

- 1. Click Teacher Resources in the Support section.
- 2. Click the Training Needs Assessment link.
- **3.** Fill out the form that appears in a new window.
- 4. Click **Submit** when finished.

|                                                |                                                | i i annig i                                                | TCCU:            |                             | 5000           | Sinci                 |           |
|------------------------------------------------|------------------------------------------------|------------------------------------------------------------|------------------|-----------------------------|----------------|-----------------------|-----------|
|                                                |                                                | * Required                                                 |                  |                             |                |                       |           |
| * Required                                     | What is the name of your School or District? * |                                                            |                  |                             |                |                       |           |
| What is the name of your School or District? * |                                                |                                                            |                  |                             |                |                       |           |
|                                                |                                                | How confident are you                                      | that you ca      | n do the                    | following:     |                       |           |
| What is the date of your training? *           |                                                |                                                            | Not<br>Confident | Somewha<br>Not<br>Confident | t<br>Uncertain | Somewhat<br>Confident | Confident |
| MM/DD/YYYY                                     |                                                | Virtual<br>Classroom meets<br>student<br>educational needs | O                | O                           | O              | O                     | O         |
|                                                |                                                | Add/Update                                                 | 0                | 0                           | 0              | -                     |           |

## **Requirements for Career Electives**

Along with the general system requirements for students to effectively utilize the Edgenuity platform,

students must also have sufficient access rights on the computer(s) they are using in order to perform the following:

- 1. Download zipped files from within the course.
- 2. Install software applications locally.
- 3. Create files and folders.
- 4. Save files from one session to the next.

The Course Overview Section of each Career Electives course provides students with instructions on how to perform these tasks. This guide will provide instructions on downloading zipped files and installing software applications locally.

|                              | Intr | Introduction   |  |  |
|------------------------------|------|----------------|--|--|
| 3D Art I - Modeling          | 0    | Welcome Video  |  |  |
| Course Overview              |      |                |  |  |
| Introduction                 |      |                |  |  |
| Start the Course             |      |                |  |  |
| Set Up Your Computer         |      |                |  |  |
| Set Up a Browser and Install |      |                |  |  |
| Download Resources and Zipp  |      |                |  |  |
| Additional Materials         |      |                |  |  |
| Make a Hat                   | LES  | SON INFO       |  |  |
| Build a House                | Stat | ie Standards - |  |  |
| Create a Creature            | Vid  | eo Transcripts |  |  |
| Animate a Character          |      |                |  |  |
| Create Terrain               |      |                |  |  |
| Build a Car                  |      |                |  |  |

# Downloading Zipped Files

Many Career Education courses require students to download packages of zipped files that contain information and resources needed to successfully complete the course. In each course that requires it, students are provided with complete instructions for performing this task with either the Internet Explorer<sup>®</sup> or Firefox<sup>®</sup> browsers. This guide will provide instructions for downloading zipped files with Internet Explorer.

- 1. Students are prompted to click a link within the course, which will initiate a file download.
- 2. Students then click the Save button.
- 3. When prompted, students navigate to the appropriate local location to save the file.
- 4. Students then click the Save button again.

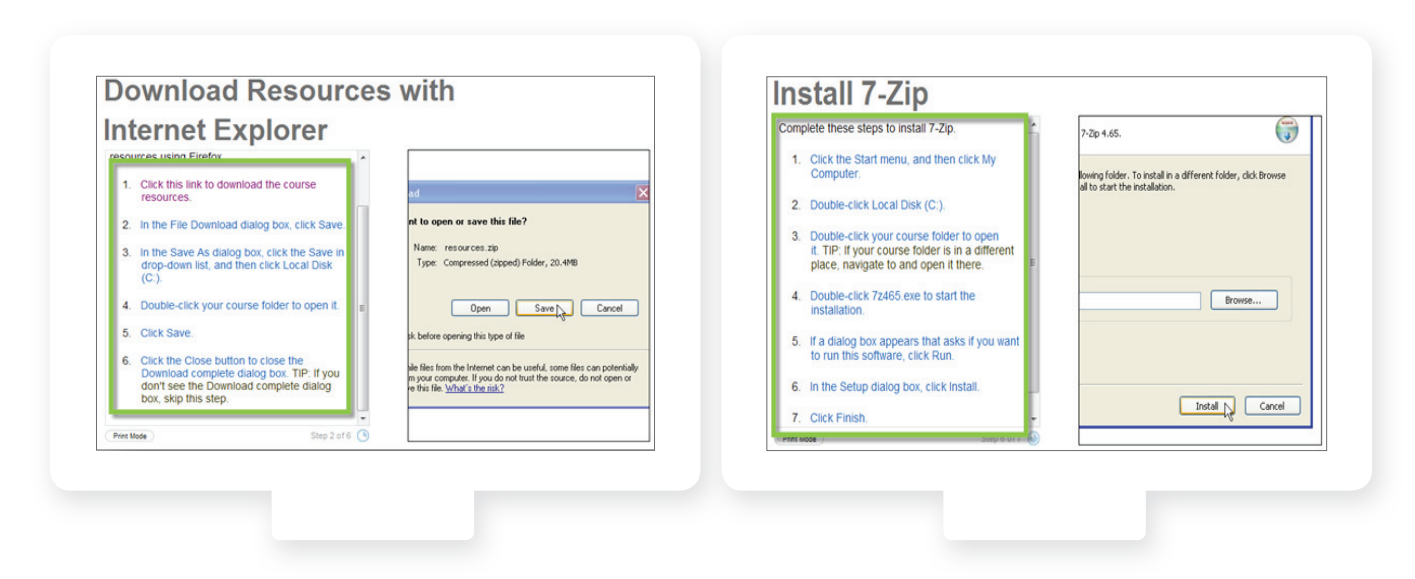

# Installing Software Applications Locally

Many Career Education courses require students to install one or more software applications onto the local computer they are using. The instructions for how to successfully perform this function are provided in each course where the function is required. The general steps needed to install a basic application are found below.

- 1. Students click on the provided link to download the application.
- 2. Students are directed to save the file to a particular location.
- Once the installation file has been saved, students are instructed to launch the file by double-clicking on it and then clicking the Run option when prompted.

Install 7-Zip Complete these steps to install 7-Zip.

1. Click the Start menu, and then click My

 Double-click your course folder to open it. TIP: If your course folder is in a different place, navigate to and open it there.

4. Double-click 7z465 exe to start the

7. Click Finish

 If a dialog box appears that asks if you v to run this software, click Run.
 In the Setup dialog box, click Install.

2. Double-click Local Disk (C:).

**4.** Instructions are provided to the student on how to complete the installation wizard for the application in question.

## Uploading Files from the Virtual Classroom

When participating in Career Elective courses, students may be required to submit documents or other files to be graded by the instructor. The instructions below outline how students can upload these files.

- 1. Students will click the Add Files button in the Virtual Classroom.
- **2.** Students will navigate to the location of the file to be submitted for grading.
- 3. Students then select the file, and click the **Open** button.
- **4.** The file name will now appear next to the Browse button in the student's activity.
- **5.** Students will click the typical **Submit** button to submit the assignment.

It is important to note that students will always be given a score of 100% when submitting a project that does not count toward the course grade. Only scores provided by a teacher will count toward the student's course grade.

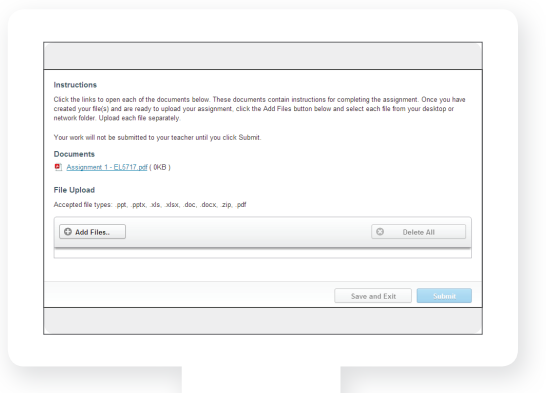

(;)

Browse...

Install Cancel

7-Zip 4.65.

lowing folder. To install in a different folder, click Bro all to start the installation

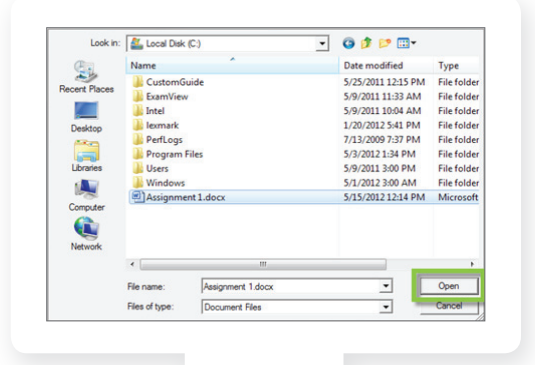

| ~+~ | that | atud | ~ ~ t ~ |  | - ha | ~ |
|-----|------|------|---------|--|------|---|

## Frequently Asked Questions

**Q**: If students already have a zip utility, can they skip the section in the Course Overview that tells them how to install 7-Zip?

A: Yes. Any zip utility will work. The 7-Zip information is included for students who don't already have a zip utility on their computers.

#### Q: Why do students need a zip utility?

A: Students need a zip utility to install course software (if required) and to access the other resources included in the course. Additionally, students are only able to upload Excel®, Word®, PowerPoint®, and zip files, so projects that use other file types would need to be zipped before uploading.

Q: Is there a reason why the courses are configured the way that they are (grade weights, course options, etc.)? A: Yes. The course options are pre-set based on how the courses function. However, users can still make changes to suit their needs.

#### Q: Is pre-testing supported for Career Electives courses?

A: While users are technically able to set pre-testing in a Career Electives course, it is not recommended based on how the courses are structured and that the courses are meant to be linear. Using pre-testing may produce unintended learning gaps.

#### Q: Will the CloseReader<sup>™</sup> function properly in Career Electives courses?

A: The same rules apply as with any other Edgenuity courses. Any text information can be translated, whereas images or Flash-based content cannot.

**Q**: The Career Electives courses make references only to Internet Explorer and Firefox. Are Safari and Chrome supported as well?

A: Safari and Chrome are officially supported by Edgenuity, even though they are not specifically referenced in the Career Electives courses.

Q: Can Career Electives courses be customized the same way that other courses can be?

A: Yes. The courses can be customized, though it isn't recommended since the assignments build on each other and can be essential to properly create projects.

#### Q: Are comments required when grading a project?

A: Users are not required to include comments when grading a project. However, if a user provides a comment, it will be visible in the Recent Actions Log.

#### Notes

| <br> |
|------|
| <br> |
|      |
|      |
| <br> |
| <br> |
|      |
|      |
| <br> |
| <br> |
|      |
|      |
| <br> |
| <br> |
|      |
|      |
| <br> |
| <br> |
|      |
|      |
| <br> |
| <br> |
|      |
|      |
| <br> |
| <br> |
|      |
|      |
| <br> |
| <br> |
|      |
|      |
| <br> |
| <br> |
|      |
|      |
| <br> |
| <br> |
|      |
|      |
|      |

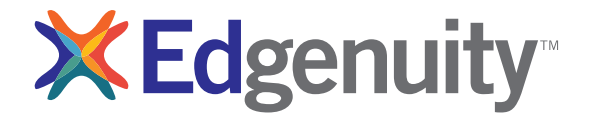